# arifyisa24.com www.sname آموزش تغییر زمان و مکان آزمون GRE در www.sharifvisa24.com WWW.Shamwisa24.com www.shamwisa24.com -Sharinvisa Literitivisa 24. com www.sharinvisa Literitivisa 24. com www.sharinvisa Literitivisa 24. com www.sharinvisa 24. com www.sharinvisa 24. com www nww.sharifyisaa.com.www.sharifyisaa nww.sharifyisaa.com.www.sfrienda.com. www.sharifyisaa.com.www.sharifyisaa.com. Www.sharifyisa24.com www.sharifyisa24.com

www.sharifyisakk.com

www.sharifyisa24.com/www

tivisa24.com www.snamy

tom www.sharifyIsaL4.cc

MINI

WIN

w.sh

larif

in w

Sm www.sharitvisaka.com

5320

4.00

sha

W.S

alifi

sharifyisa24.com.www.au

برای تغییر زمان یا مرکز آزمون جی آرای تا ۳ روز قبل از آزمون به غیر از روز آزمون فرصت داريد به صورت آنلاين تاريخ يا مركز آزمون جي آر اي خود را تغییر دهید. (به عنوان مثال، اگر آزمون شما جمعه باشد، شما تا دو شنبه شب امکان عقب انداختن آزمون جی آر ای یا هرگونه تغییر دیگری را دارید). هزينه تغيير تاريخ/مركز أزمون جي أر اي جنرال GRE General CBT مبلغ 50 دلار أمريكا مي باشد. اين هزينه بايد به صورت پرداخت آنلاين توسط كارت اعتباری بین المللی مثل Visa Card ، Master Card انجام شود. ولی با استفاده از سامانه شریف ویزا ۲۴، شما می توانید بدون نیاز به ویزا کارت زمان آزمون GRE خود را تغییر دهید.

sa com www.shari

Signisa24.com www

ica24.com www.

.com www.

D. -

SÍ

11/

3

JI

M

0

www.sharity.se

com www.sharifylis

ww.sharifvisa24.

o www.sharifyisa4

visuisa24.com wy

-m www.siren

www.sname

-ifvisa24.com

com www.

evisa24.com

-324.com w \*\*

-www.shamw

Lovifyica24.com w

- www.sharifvisa.

rifvisa24.co

ww.shari

N

31

if

5

211

N

st

## قدم اول : در ابتدا به سایت شریف ویزا 24 رفته و یک پروفایل برای خود ساخته و با استفاده از منوی افزایش موجودی اقدام به افزایش اعتبار کنید

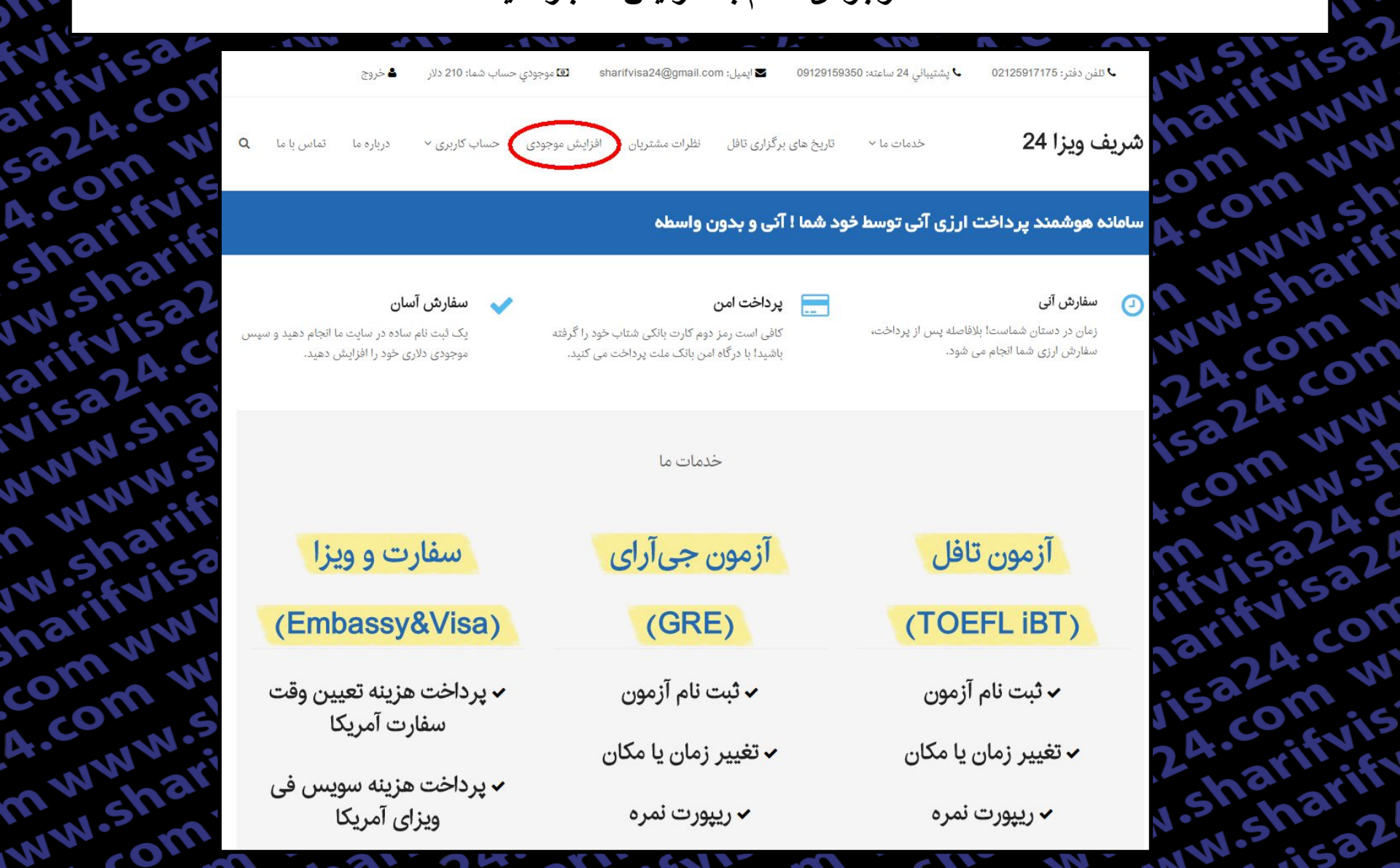

قدم دوم : در این مرحله اکانت خود را شارژ نمایید

11 031

3

20

arifyisa?

| Sar INV           | att        | NN. 1.5.          | ata               | W A A. COV               | 1511  |
|-------------------|------------|-------------------|-------------------|--------------------------|-------|
| یی آر ای          | آزمون ج    | زمون تافل         | jĨ                |                          | rift  |
| لینک پرداخت ریالی | مبلغ دلاری | لينک پرداخت ريالی | مبلغ دلاری        | نوع سفارش                | N N   |
| افزایش موجودی     | 205        | افزایش موجودی     | 210               | ثبت نام آزمون            | , on  |
| افزایش موجودی     | 50         | افزایش موجودی     | 60                | تغییر زمان یا مکان آزمون | N     |
| افزایش موجودی     | 27         | افزایش موجودی     | 19                | ريپورت يک نمره           | WE    |
| افزایش موجودی     | 54         | افزایش موجودی     | 38                | ریپورت دو نمره           | 1 M.  |
| افزایش موجودی     | 81         | افزایش موجودی     | 57                | ريپورت سه نمره           | A.C.  |
| افزایش موجودی     | 108        | افزایش موجودی     | 76                | ريپورت چهار نمره         | 32    |
| افزایش موجودی     | 135        | افزایش موجودی     | 95                | ريپورت پنج نمره          | com   |
| افزایش موجودی     | 162        | افزایش موجودی     | <mark>1</mark> 14 | ريپورت شش نمره           | NN    |
| افزایش موجودی     | 189        | افزایش موجودی     | 133               | ريپورت هفت نمره          | VISC  |
| افزایش موجودی     | 216        | افزایش موجودی     | 152               | ريپورت هشت نمره          | rify  |
| افزایش موجودی     | 243        | افزایش موجودی     | 171               | ريپورت نه نمره           | 220   |
| افزایش موجودی     | 270        | افزایش موجودی     | 190               | ريپورت ده نمره           | 5 0   |
| لينک پرداخت ريالی | ميلغ دلارى | لینک پرداخت ریالی | مبلغ دلاری        | نوع سفارش                | in al |
| یی آر ای          | آزمون ج    | زمون تافل         | jī                |                          | stick |

27.4

IST

RC

III

TT

A.Cu

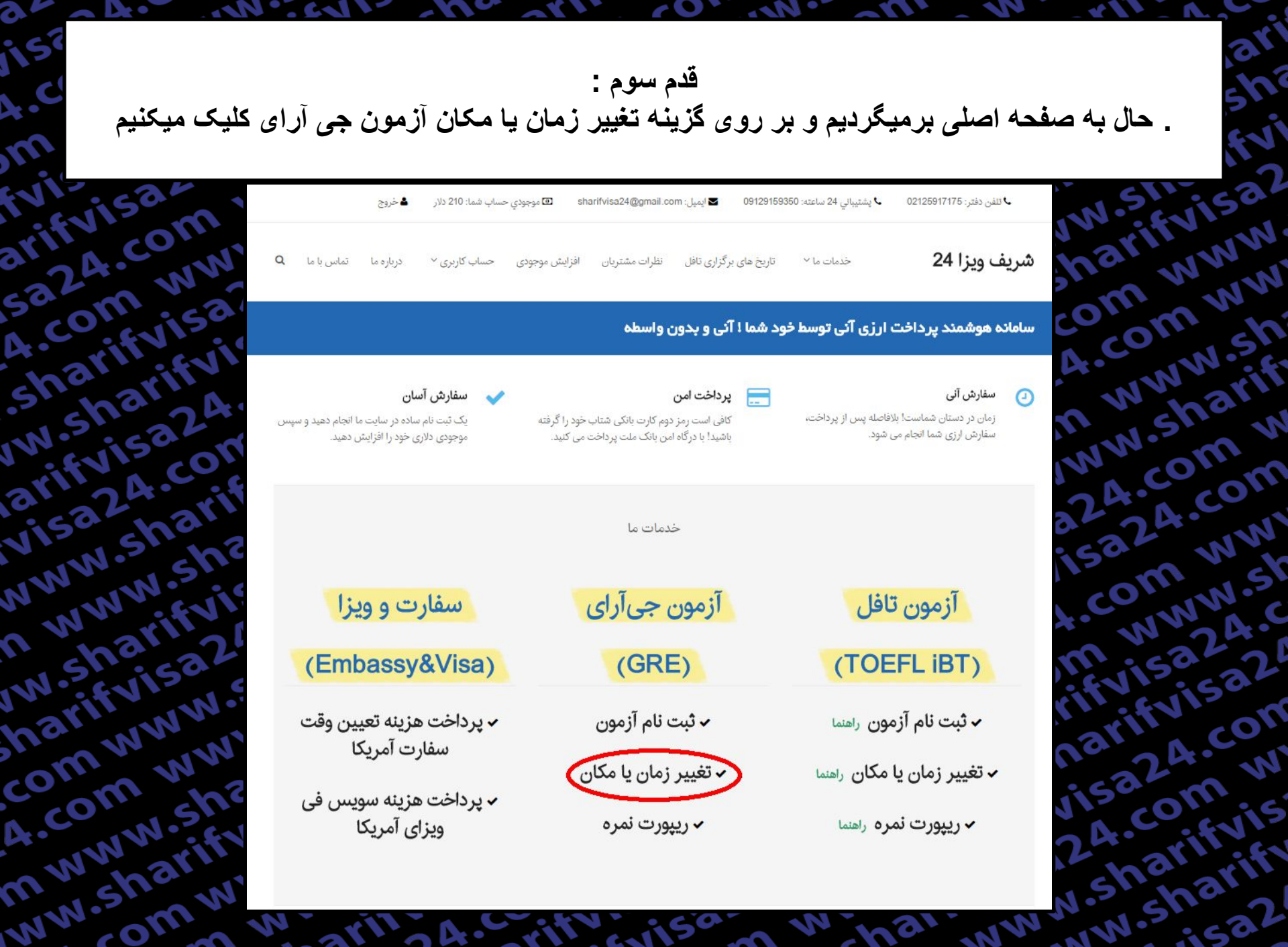

قدم چهارم: در این صفحه توضیحاتی در مورد قوانین تغییر زمان داده شده که لطفا قبل از شروع فرایند بصورت کامل تمام موارد را مطالعه کنید.

و سپس برای شروع فرآیند تغییر آزمون جی آری بر روی گزینه مشخص شده در تصویر کلیک کنید

| -      |           |                    |              |                       |                     |                              |                          |
|--------|-----------|--------------------|--------------|-----------------------|---------------------|------------------------------|--------------------------|
|        | 📥 خروج    | مساب شما: 210 دلار | 🕲 موجودي <   | sharifvisa24@gmail.co | 0912 🗹 🖌 ایمیل: om  | ✔ پشتيبائي 24 ساعته: 9159360 | ۷ تلفن دفتر: 02125917175 |
| تماس ب | درباره ما | حساب کاربری ≚      | فزایش موجودی | نظرات مشتریان         | بخ های برگزاری تافل | خدمات ما 🖌 تار،              | شريف ويزا 24             |

#### تغییر زمان و یا مکان آزمون جی آر ای GRE CBT Reschedule

T

ifvisa?

WWW

om ww

ww.sh

.sharif

.com w

LA.com

m ww

NWW.St

15324.0

fvisa2

24.com

com w

arifyis

sharif

ANV

: 02

Q Lol

arifyisi

532A.C

4.com

sharif

w.sha

arifyis

visa24

NWW.S

n www

w.sha

harify

comw

4.com

IN WWW

www.sh

برای تغییر تاریخ یا مرکز آزمون جی آرای (Reschedule) تا ۳ روز قبل از آزمون به غیر از روز آزمون فرصت دارید به صورت آنلاین تاریخ یا مرکز آزمون جی آر ای خود را تغییر دهید. (به عنوان مثال، اگر آزمون شما جمعه باشد، شما تا دوشنبه شب امکان عقب انداختن آزمون جی آر ای یا هرگونه تغییر دیگری را دارید). هزینه تغییر تاریخ/امرکز آزمون جی آر ای جنرال GRE General CBT مبلغ ۶۰ دلار آمریکا می باشد. این هزینه باید به صورت پرداخت آنلاین توسط کارت اعتباری بین المللی مثل Visa Card ،Master Card بدون نیاز به ویزا کارت و بدون نیاز به ووچر، زمان امتحان جی آر ای اینترنتی GRE CBT خود را تغییر دهید.

توجه نمایید که شما نمی توانید برای تغییر تاریخ یا مرکز آزمون جی آر ای CBT از طریق پست، ایمیل و یا مرکز آزمون اقدام نمایید.

برای تغییر آزمون جی آر ای جنرال از طریق آنلاین، پس از ورود به اکانت ETS خود، بر روی Appointment Number آزمون مورد نظر کلیلک کرده و با انتخاب گزینه reschedule، زمان یا مکان آزمون خود را تغییر دهید.

مراکز مهم برگزاری آزمون جی آر ای در تهران شامل؛ سازمان سنجش آموزش کشور، مجتمع آموزشی امیربهادر، موسسه فرهنگی علامه سخن و معرفت می باشد. البته در تعداد دیگری از شهرهای ایران چون اصفهان، زنجان، آمل، شیراز و .... آزمون جی آر ای برگزار می شود. برای اطلاع از زمان ها و مکان های آزمون جی آر ای اینترنتی می توانید به سایت شریف ویزا مراجعه کنید.

شما از طریق دکمه انتهای این صفحه میتوانید به طور آنی و ۲۴ ساعت شبانه روز، سفارش تغییر جی آر ای را ثبت نمایید. تنها به کارت شتاب نیاز دارید. لطفاً ابتدا ثبت نام کنید.

لطفاً پیش از شروع فرآیند تغییر زمان و یا مکان آزمون تافل، <mark>از کافی بودن موجودی دلاری خود اطمینان حاصل کنید</mark> و به نکات زیر نیز توجه نمایید:

۱. در طول فرآیند تغییر آزمون جی آر ای، از کلیدهای Back و Refresh استفاده نفرمایید. همچنین بر روی سایر لینک های موجود در صفحه کلیک نکنید و تنها فرآیند تغییر جی آر ای را انجام دهید.

۲. در صورت نیاز به بازگشت و یا برخورد به هرگونه پیغام خطا، پنجره مرورگر را ببندید، دوباره وارد همین صفحه شده و فرآیند تغییر را از نو آغاز کنید.

٣. كل مدت زمان فرآيند تغيير امتحان جي آر اي حداكثر ١۵ دقيقه مي باشد. پس از گذشت اين زمان با پيام خطا روبرو شده و بايد دوباره وارد همين صفحه شده و فرآيند تغيير را از نو آغاز كنيد.

۴. توصیه می شود در هر یک از صفحات مراحل تغییر زمان و یا مکان جی آر ای، تا بارگزاری کامل صفحه صبر نموده و سپس به مرحله بعدی بروید.بدین ترتیب ضمن این که ما را در ارائه بهتر این خدمات یاری می نمایید، احتمال خطا در فرآیند تغییر را به حداقل برسانید.

۵. از آنجا که در این روش، تمامی مراحل پرداخت توسط کاربر انجام می شود، مسئولیت هر گونه اشتباه کاربری بر عهده کاربر می باشد و مجموعه ما هیچگونه مسئولیتی در این رابطه ندارد.

۶. لطفا توجه فرمایید پسورد انتخابی شما در سایت ets.org باید تنها شامل حرف و عدد باشد و از کاراکتر های غیر، استفاده نشود؛ در غیر اینصورت در هنگام اتصال به سایت ets.org، با خطای نادرست بودن پسوورد، مواجه می شوید.

قدم ينجم:

 $\mathbf{c}\mathbf{O}$ 

-----

174

IST

SC

m

ivit

arifyisa

4.com

May

اکنون نام کاربری و رمز ورود اکانت شریف ویزا 24 را وارد کنید تا فرایند ثبت نام شروع شود نکته : ممکن است در طول زمان طرح این صفحه تغییر کند

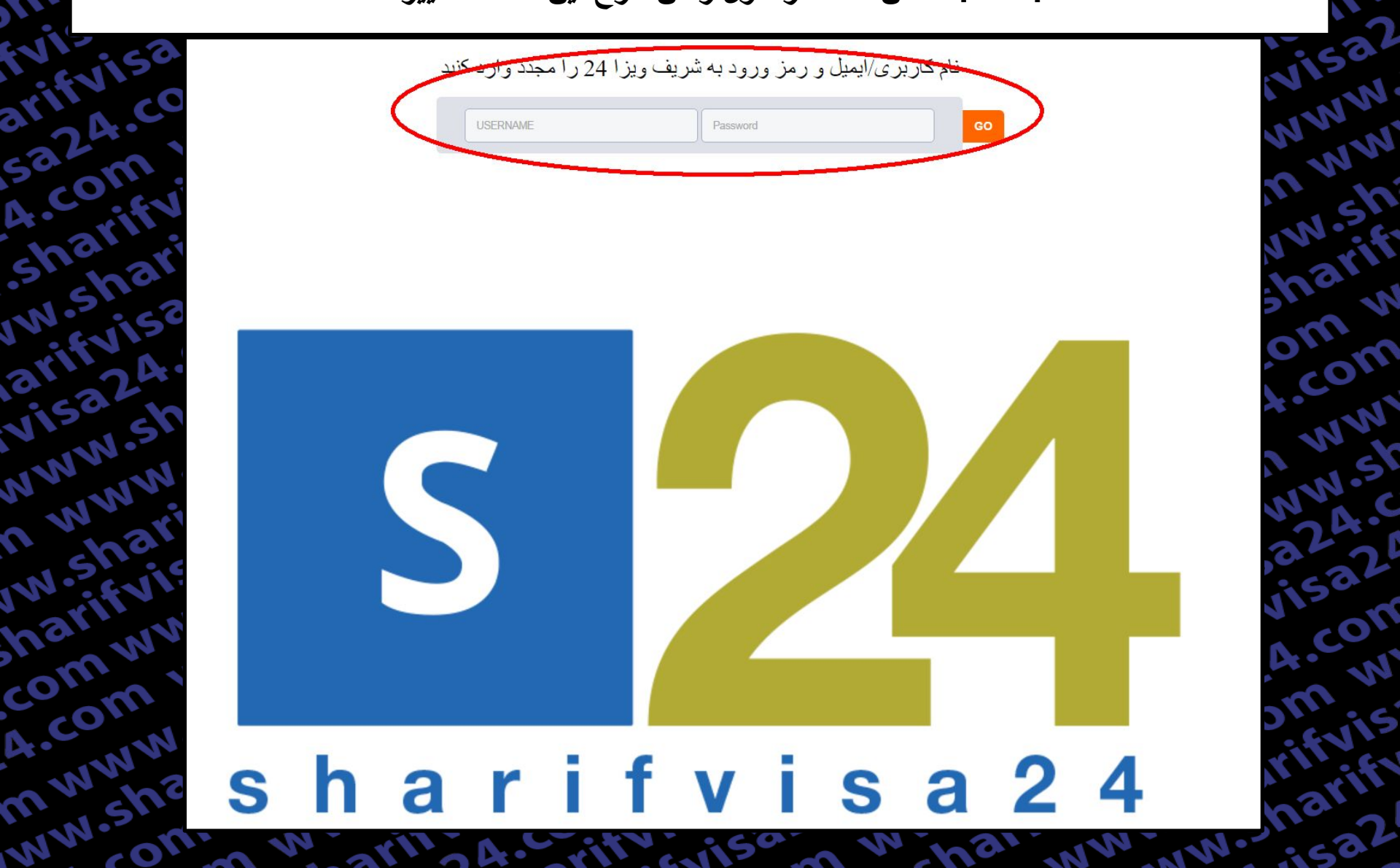

## قدم ششم : اکنون به صورت خودکار به سایت ETS جهت ریپورت نمره آزمون GRE متصل می شوید ، حال User Name سایت ETS را وارد کنید.

|       | Sign In for Test Ta | kers |
|-------|---------------------|------|
| C III | Returning Users     |      |
|       | Password:           |      |
|       |                     |      |
| 2 2 1 | Sign In             |      |
|       |                     | _    |
|       |                     |      |
|       |                     |      |
|       |                     |      |
|       |                     |      |

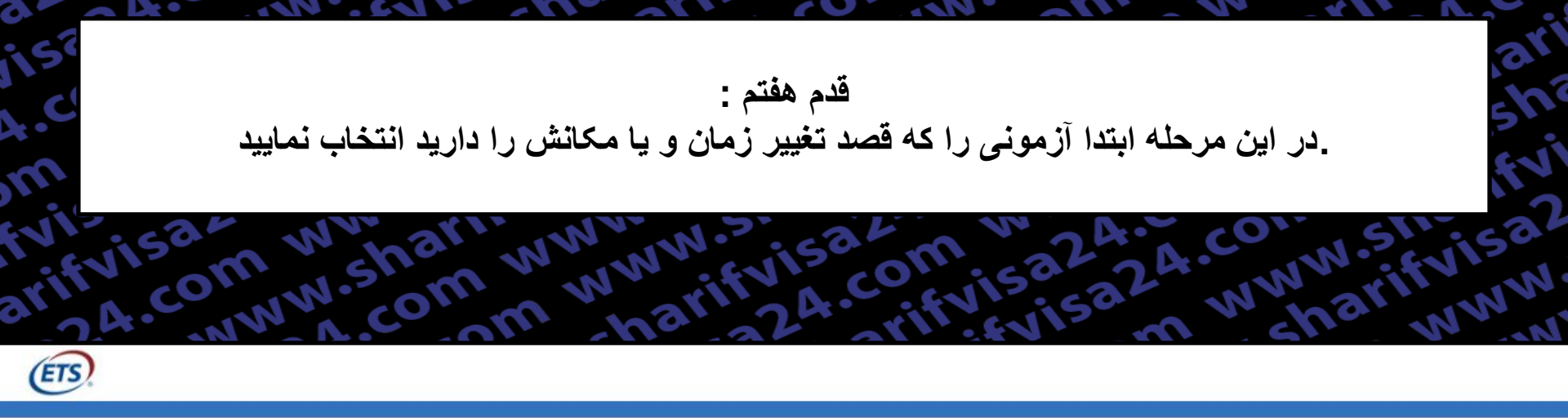

## **My Orders**

mm

www.shari

| View order(s) placed in: | Last 6 Months |  |
|--------------------------|---------------|--|
|--------------------------|---------------|--|

Click an order number to view order details and order activity history.

| Order Number | Order Date         | Item Information                                         | Total Price      |
|--------------|--------------------|----------------------------------------------------------|------------------|
| 6972554      | November 15, 2016  | GRE General Test<br>Test Date:December 13, 2016 10:00 AM | \$50.00          |
| 6325891      | September 05, 2016 | GRE General Test<br>Test Date:November 22, 2016 10:00 AM | \$205.00         |
| 3602937      | August 10, 2016    | GRE General Test<br>Test Date:October 18, 2016 10:00 AM  | \$205.00         |
| www.shar     | WWW.S.Shar         | 2A. WWVA.com shi<br>convisa2A.com shi                    | visa2 shariirifi |

۳

## قدم هشتم : در این مرحله Reschedule Appointment را انتخاب کنید.

N ASU

20

·

IST

. AC

III

IT

Macu

| m<br>Ni visa<br>nifvisa<br>arifvisa<br>sa2<br>A.com<br>sa2<br>A.com | www.sharrwwwww.sisa.com<br>www.com<br>a24.com<br>sharifyisa24.com<br>a24.com<br>www.sharifyisa24.com<br>a24.com<br>www.sharifyisa24.com<br>www.sharifyisa24.com<br>wwwww.sharifyisa24.com<br>www.sharifyisa24.com<br>wwww.sharifyisa24.com<br>www.sharifyisa24. | NN.SILVISa2<br>sharifvisa2<br>com NNN           |
|---------------------------------------------------------------------|----------------------------------------------------------------------------------------------------|-------------------------------------------------|
| Appointment Inform                                                  | nation                                                                                                    | Actions                                         |
| Test Taker Name<br>Appointment #<br>Appointment Status              | Scheduled                                                                                                    | Reschedule Appointment<br>View Reschedule Trail |
| Test Title<br>Test Date/Time                                        | GRE General Test (Computer Test)<br>December 13, 2016 10:00 AM                                                                                                    |                                                 |
| Test Center<br>Address<br>Accommodations                            | NOET (STN11497B)   (Map)<br>National Organization for Educational Testing No. 204 - Karimkhan St., Tehran, Iran, Islamic Republic of 1598773511                                                                                                    |                                                 |

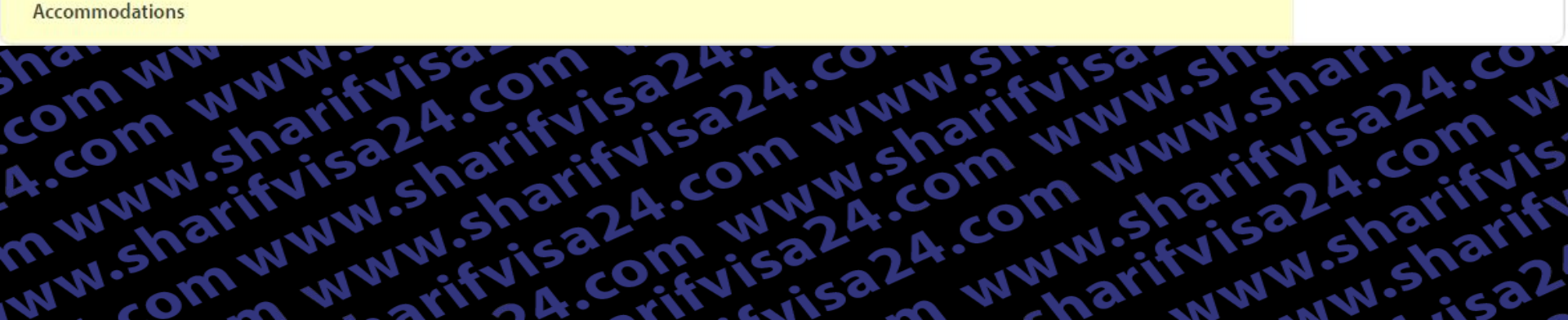

1) ابتدا نوع آزمون را انتخاب کرده . ((GRE General 2) شهر مورد نظر خود را در قسمت مشخص شده تایپ کنید. 3) بر روی گزینه Find available test centers and datesکلیک کرده تا سنتر های دارای ظرفیت نمایش داده شوند.

قدم نهم :

**GRE** 

30

A.CC

She

W.S

FIFF

VISC

MAN

W.S

**hel** 

com

A.CO

mm

MINIC

## **Find Test Centers and Dates**

Complete the information below to find available test centers and dates.

If you have an advance reservation code, you may schedule your test appointment with the advance reservation code.

Com

#### Please select a test

1) انتخاب نوع آزمون Select a Test

Find test centers at or near this location:

2) انتخاب شهر مورد نظر برای آزمون Enter a location

Restricted Reservation Code (Optional):

3) برای ادامه کلیک کنید

قدم دهم : تاریخ هایی که ظرفیت باز دارند به رنگ سبز و تاریخ هایی که ظرفیتشان پر شده باشد به رنگ خاکستری به نمایش گذاشته میشوند

با انتخاب تاریخ مورد نظرتان می توانید سنتر های موجود در آن تاریخ را مشاهده کنید.

fivisa?

Telifi

FGRY.

## **Find Test Centers and Dates**

December 13, 2016 - Tuesday

NISO

aritvisa

5324.cc

4.com

Sharifi

w.shar

arifvisc

visa24

NWW.sh

a www

w.shar

narifyi

comwr

4.com

nwww

ww.shc

| by Date by D                                                 | istance                                                                                                 |                                                                                                    | Refine Search                                                                                                    |
|--------------------------------------------------------------|----------------------------------------------------------------------------------------------------|----------------------------------------------------------------------------------------------------|----------------------------------------------------------------------------------------------------|
| Su Mo Tu   Su Mo Tu   6 7 8   13 14 15   20 21 22   27 28 29 | nber 2016<br>We Th Fr Sa<br>2 3 4 5<br>9 10 11 12<br>16 17 18 19<br>23 24 25 26<br>30<br>allable No Sec | December 2016   Su Mo Tu We Th Fr Sa   1 2 3 1 2 3   4 5 6 7 8 9 10   11 12 13 14 15 16 17   18 19 20 21 22 23 24   25 26 27 28 29 30 31 | 1) تاریخ هایی که ظرفیت باز دارند به رنگ سبز و<br>تاریخ هایی که ظرفیتشان پر شده باشد به رنگ<br>خاکستری به نمایش گذاشته میشوند |
| Show distance in                                             | • r                                                                                                    | mi 🔘 km                                                                                                    |                                                                                                    |
| December 06,                                                 | 2016 - Tuesday                                                                                          |                                                                                                    |                                                                                                    |
| _                                                            | 2016 - Wodnos                                                                                           | dav                                                                                                    | من في من من التي 10 من التي 10 من التي التي من 10 من 10 من 10 من 10 من 10 من 10 من 10 من 10 من 10 من                         |

قدم يازده:

AN 621

در این مرحله مشخصات و تاریخ فعلی آزمون و همچنین مشخصات و تاریخ آزمون مورد نظرتان برای بررسی به شما نمایش داده می شود. در صورت صحیح بودن موارد گزینه Yes را انتخاب نمایید. sharifvisa? alifyise

# **Reschedule/Change Test Appointment**

| Are you sure you    | want to make the following | changes to this appointment?    |
|---------------------|----------------------------|---------------------------------|
| shar24              | Original Appointment       | New Appointment                 |
| Test Title          | GRE General Test           | GRE General Test                |
| Test Date           | December 13, 2016          | December 07, 2016               |
| Test Time           | 10:00 AM                   | 10:00 AM                        |
| Test Center         | NOET                       | Amirbahador Educational Complex |
| Test Delivery Metho | d Computer                 | Computer                        |

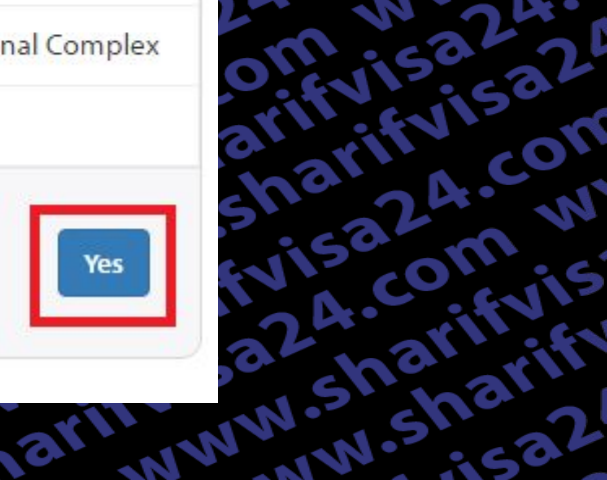

.com www

24.com ww

m www.sh

www.sharif

5324.com W

visa24.com

4.com ww

om www.st

arifvisa2.4.c

visa24.con

No

G

31

5324.com

4.com ww

.sharifvisa

harifyisa2

com www.

4.com ww

nwww.sh

www.sharify

## قدم دوازده: در این مرحله رسید مبلغ 50\$ که هزینه تغییر زمان آزمون GRE General است برای شما نمایش داده می شود، روی Proceed to checkout کلیک نمایید.

## **Checkout - Review Before You Pay**

## Test Registration and Services

| Testing Program | Product                     | Product Information                                                                                                    | Price   |
|-----------------|-----------------------------|----------------------------------------------------------------------------------------------------|---------|
| I GRE           | Reschedule Test Appointment | <b>GRE General Test (Computer )</b><br>Test Date/Time: Wednesday December 7, 2016 - 10:00 AM<br>Test Center: Amirbahador Educational Complex (STN12390B) | \$0.00  |
|                 |                             | Reschedule Fee -GRE Revised General Test                                                                                                    | \$50.00 |

| Total Amount: \$50. | 0.00 |
|---------------------|------|
|---------------------|------|

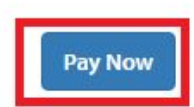

## قدم سيزده : در این مرحله فقط با کلیک بر روی گزینه Continue ادامه دهید. نکته : بر روی قسمت Payment Method به هیچ عنوان کلیک نکنید.

W SI

rifvisaz

omww

WWWW

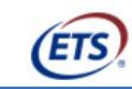

ith

IST

III

in

arifyisa

5324.00

4.com

.sharift

w.shar

arifvisi

Visa24

www.sli

n www

w.shar

narifyi

comwv

4.com

nwww

www.sham

May

#### **ETS Checkout**

| Payment Details<br>Product Qty Price City Tax County Tax District | Con<br>Tax State Tax Tax Amount Firs                                                                        | tact/Shipping Information                                                                                     |              |
|-------------------------------------------------------------------|----------------------------------------------------------------------------------------------------|----------------------------------------------------------------------------------------------------|--------------|
| Tax<br>Total Amount<br>Currency                                   | 0.00 0.00 205.00 Last<br>Corr<br>0.00 Stre<br>205.00 Stre<br>USD Cou<br>City<br>Stat<br>Post<br>Phoi<br>Ema | Name:<br>pany:<br>et Address 1:<br>et Address 2:<br>htry:<br>:<br>e:<br>al Code:<br>he Number:<br>il Address: | IR<br>Tehran |
| Payment Method                                                    |                                                                                                    |                                                                                                    |              |
| Pay with a SharifVisa24 Service                                   |                                                                                                    | ۲                                                                                                    |              |
| Have funds transferred directly from your bank accou              | nt. Note: Must be a US Bank.                                                                                |                                                                                                    |              |
| Pay using PayPal <u>What is PayPal</u> ?                          |                                                                                                    |                                                                                                    | PayPal       |
|                                                                   |                                                                                                    |                                                                                                    |              |
|                                                                   |                                                                                                    |                                                                                                    | Conunue      |

### قدم چهارده :

## در این مرحله اگر از سفارش خود اطمینان دارید , کد امنیتی را تایپ کرده و بر روی کلمه Buy کلیک کرده و منتظر بمانید تا به صفحه رسید بروید.

SIGN OUT | MY GRE ACCOUNT | STORE | CONTACT US | FAQ8

#### FOR TEST TAKERS

A Thank You screen with your confirmation number will be displayed after the successful submission of your payment. If you do not see the Thank You screen, your registration is not complete and you will need to contact GRE Services for assistance.

Type the code shown

GRE GRE

507

1.co

Shall

W.Sh

arify

VISa

NWW.

A WW

w.she

natifi

com

A.con

mmm

www.sha

-on ww

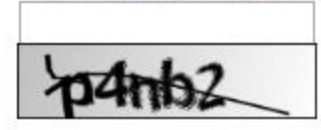

WWWW

stifyist

2 MININ

1081

Lica24.C

Bury

WININ

om www

INN.Sh

sharif

com w

24.com

mww

WWW.SI

5324.0

24.com

com w

www.charifyis

15:22

Processing - please wait. If a receipt page is not displayed within 2 minutes, please contact 609 771 7670 to confirm the status of your order. Do not attempt to resubmit your payment.